informs

# Miami-Dade County

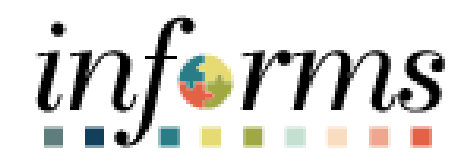

## **Create a Job Agent**

Course ID: DPR 321 Course Title: Recruitment

Updated 01-30-2025

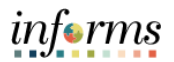

### **TABLE OF CONTENTS**

| Purpose AND DESCRIPTION | 2 |
|-------------------------|---|
| Purpose                 | 2 |
| Note                    | 2 |
| CREATE JOB AGENT        | 3 |

### **PURPOSE AND DESCRIPTION**

#### <u>Purpose</u>

This job aid explains the key activities involved in setting up a Job Agent to be notified of future job openings. It provides an overview of the sub-processes involved, as well as step-by-step procedural guidance to perform the activity.

#### <u>Note</u>

- Miami-Dade County and Constitutional Office Department Personnel Representatives (DPRs) will continue to initiate new position openings. These position openings will continue to be reviewed and validated by Miami-Dade County Human Resources Department's (HRD) Central Compensation & Recruitment units.
- Miami-Dade County employees hired after 01/07/2025 will have the ability to view all public facing job openings and internal job openings which correspond to their company (Miami-Dade County)
- DPRs will now see a Company Identifier for each candidate on the job opening applicant page
- Constitutional Office DPRs will initiate new positions and submitted for approval to the Constitutional Office Department Budget Administrator. Miami-Dade County DPRs will initiate new positions and submit for approval to the Office of Management and Budget Approver.

informs

## **CREATE JOB AGENT**

| Step | Action                                                                                                    |  |  |
|------|----------------------------------------------------------------------------------------------------|--|--|
| 1.   | <b>NOTE:</b> This Step is for Non-Miami Dade County employees only. If you are a Miami-Dade County employee, please skip this step and proceed to Step 2 instead.                                                                                                    |  |  |
|      | a. Navigate to <u>https://www.miamidade.gov/global/humanresources/jobs/home.page</u>                                                                                                    |  |  |
|      | b. Select Non-County Employees.                                                                                                    |  |  |
|      | Miami-Dade County Jobs                                                                                                    |  |  |
|      | <ul> <li>Miami-Dade County is a workplace like no other. It features two of the largest and busiest ports in the nation – Port Miami and Miami International Airport – as well as Zoo Miami, the only tropical zoo in the continental United States.</li> <li>Its borders also include sunny beaches, the wide open-spaces of the Everglades and an urban metropolis, so it's no surprise that it takes a diverse set of backgrounds and skillsets to deliver excellent service to our 2 million residents – and 16 million yearly visitors.</li> <li>From skilled trades to professional services, job opportunities at the County include just about</li> </ul> |  |  |
|      | <ul> <li>every industry and every interest. Explore our offerings and find your fit at Miami-Dade County.</li> <li>Miami-Dade County is an Equal Opportunity Employer. Applicants and employees are protected from discrimination based on certain categories protected by local and federal law.</li> <li>Learn about the amazing <u>benefits</u> Miami-Dade County offers. Questions? Check out the <u>FAQ</u> for the protected by local and federal law.</li> </ul>                                                                                                    |  |  |
|      | some neipid answers.                                                                                                    |  |  |
|      | COUNTY NON-COUNTY CREATE YOUR<br>EMPLOYEES EMPLOYEES ACCOUNT                                                                                                    |  |  |

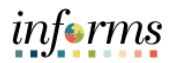

| Step | Action                                                                                                    |                                                                                                    |                               |                      |           |
|------|----------------------------------------------------------------------------------------------------|----------------------------------------------------------------------------------------------------|-------------------------------|----------------------|-----------|
| 2.   | <b>NOTE:</b> This Step is for Miami Dade County employees. If you are not a Miami-Dade County employee, please skip this step and proceed to Step 4 instead. Log into INFORMS and select <b>Employee Self-Service</b> from the home landing page below. |                                                                                                    |                               |                      |           |
|      |                                                                                                    | но                                                                                                    | DME                           | L Annuals            | A 🗣 : 🛲   |
|      | INFORM S News & /<br>Charitab<br>INFORM                                                                                                    | Innouncements<br>le Donations Deductions Feature is Livel<br>S. 06/14/2024<br>S. FSCM Update - Purchase Order Dollar Threshold App<br>S. 05/31/2024 | Finance / Supply Chain (FSCM) | Approvals            |           |
|      | Budget                                                                                                    | Scorecard                                                                                                    | Employee Self-Service         | Manager Self-Service |           |
|      | Human Resources                                                                                                    | (HCM)                                                                                                    | Analytics (OBIA)              | Capital              |           |
| 3.   | Select Careers.                                                                                                    |                                                                                                    |                               |                      |           |
|      | EMASS Labor and Hurk Partie.                                                                                                    | Employee Self-S<br>Tree and Absence                                                                                                    | Travil and Experime<br>X      | Last Page 1          | ₩ Q • : = |
|      | Announcements                                                                                                    | Benefit Datalla                                                                                                    | Perference                    | MOC TOTAL REV        | MCH       |
|      | Absences and hours worked as<br>and approved no larger than Prid<br>at noise. Enter your time today!<br>\$ Lowall                                                                                                    | nt be subwitted<br>by of non-city weak<br>Do not delay!                                                                                             |                               |                      |           |

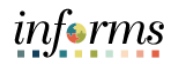

| Step                                                                                                    | Action                                                                                                    |  |  |  |  |
|----------------------------------------------------------------------------------------------------|----------------------------------------------------------------------------------------------------|--|--|--|--|
| 4.                                                                                                    | Select View All Jobs.                                                                                                    |  |  |  |  |
|                                                                                                    | Careers                                                                                                    |  |  |  |  |
| Search Jobs         Search by job title, location, or keyword         >                                                                                                    |                                                                                                    |  |  |  |  |
|                                                                                                    | To search for all current job openings:<br>Click the View All Jobs button without entering any keywords.                                                                                                    |  |  |  |  |
|                                                                                                    | To file an application when there is no current job opening of interest to you:<br>You may complete an application to be kept on file in our database for a minimum of two years for<br>future review by our recruiters. You may be contacted to apply for a specific job opening.<br>Click here: Apply now without a job                                                                                                    |  |  |  |  |
|                                                                                                    | You may also setup a Job Agent to be notified of future job openings. FAQ- Create Job Agent.<br>If you are claiming Veterans' Preference you must complete the Veterans' Preference section of the<br>job application and submit Veterans' Preference Documentation within three calendar days of the<br>position's closing date - four if Monday is a legal County holiday. Preference will not be awarded<br>unless the documentation is received. Documents that arrive after the deadline will not be accepted.<br>For detailed information click here Veterans' Preference. |  |  |  |  |
| If you have a Miami-Dade County e-mai I account, you may use it in this system, or you may use your personal e-mail account by clicking on the Email Addresses link on the menu at the left.<br>For additional help click on FAQ- Jobs.<br>To view a list of job descriptions and pay ranges click on Job Descriptions/ Pay Plan |                                                                                                    |  |  |  |  |
|                                                                                                    |                                                                                                    |  |  |  |  |
|                                                                                                    | View All Jobs                                                                                                    |  |  |  |  |
|                                                                                                    | My Job Notifications                                                                                                    |  |  |  |  |
|                                                                                                    | My Job Applications                                                                                                    |  |  |  |  |
| 5.                                                                                                    | <ul><li>a. Type a Job Title in the Search Jobs field.</li><li>b. Select Save Search.</li></ul>                                                                                                    |  |  |  |  |
|                                                                                                    | Search Jobs                                                                                                    |  |  |  |  |
|                                                                                                    | Search Jobs analyst Clear Search Save Search                                                                                                    |  |  |  |  |
|                                                                                                    | Apply Without a Job (1)<br>82 jobs found.                                                                                                    |  |  |  |  |
|                                                                                                    |                                                                                                    |  |  |  |  |

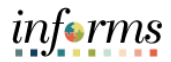

| Step | Action                                                            |  |  |
|------|-------------------------------------------------------------------|--|--|
| 6.   | Enter a name for your job search in the <b>Search Name</b> field. |  |  |
|      | n Downtown<br>nt COMMISSION AUDITOR                               |  |  |
|      | ly Pro Cancel Save Search Save                                    |  |  |
|      | te 08 *Search Name                                                |  |  |
|      | ID 72: Email To                                                   |  |  |
|      | nt LC >                                                           |  |  |
|      | te 08                                                             |  |  |
|      |                                                                   |  |  |
| 7.   | NOTE: Email To is prefilled with default email.                   |  |  |
|      | a. Select the Email me when new jobs meet my criteria checkbox.   |  |  |
|      | b. Select <b>Save</b> .                                           |  |  |
|      | t COMMISSION AUDITOR                                              |  |  |
|      | t Bo Cancel Save Search Save                                      |  |  |
|      | e 07.<br>e 08. *Search Name JOBS                                  |  |  |
|      | Email me when new jobs meet my criteria                           |  |  |
|      | 72:     *Email To     Lisa.Darling@miamidade.gov       n Do       |  |  |
|      | t LO > >                                                          |  |  |
|      | e 07/                                                             |  |  |
|      |                                                                   |  |  |
|      | 0 71003                                                           |  |  |

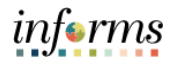

| Step | Ac                                             | tion    |
|------|------------------------------------------------|---------|
| 8.   | Select <b>Home</b> .                           |         |
|      | Search Jobs                                    | 🔏 💯 : 👼 |
|      | Search Jobs<br>analyst »                       |         |
|      | Clear Search Save Search                       |         |
|      | Apply Without a Job 👔                          | Â       |
|      | 82 jobs found.                                 | ŤΫ      |
|      | Accountant 3<br>Job ID 91241                   |         |
|      | Department FINANCE & PROCUREMENT<br>Job Family | >       |